# **Befestigung Sensor**

Die Sensoren der Serie optoNCDT 1900 sind optische Sensoren, mit denen im  $\mu$ m-Bereich gemessen wird. Achten Sie bei Montage und Betrieb auf sorgsame Behandlung!

- Befestigen Sie den Sensor ausschließlich an den vorhandenen Durchgangsbohrungen (Befestigungsbohrungen) auf einer ebenen Fläche. Klemmungen jeglicher Art sind nicht gestattet
- Montieren Sie den Sensor mit 2 Schrauben M4 oder über die Durchgangsbohrungen für M3 mit den Schrauben aus dem Zubehör.

MB = Messbereich

MBA = Messbereichsanfang

MBM = Messbereichsmitte

MBE = Messbereichsende

### Messbereich, Messbereichsanfang

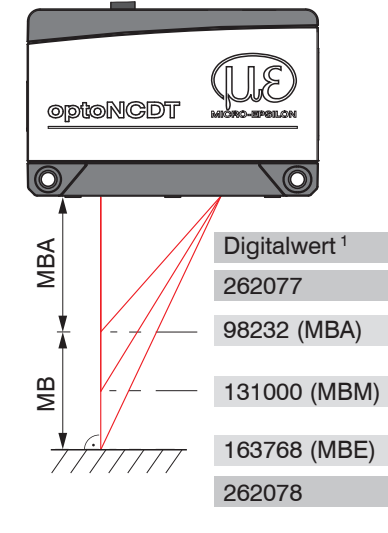

1) Gilt für Abstandswerte ohne Nullsetzung bzw. Masterung.

### Befestigung

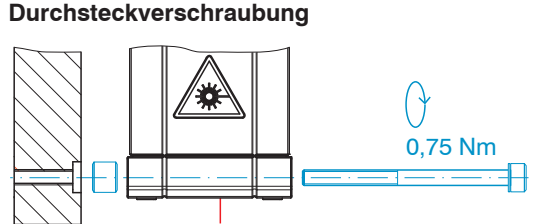

M3 x 40; ISO 4762, A2-70

**Maßzeichnung und Freiraum** 

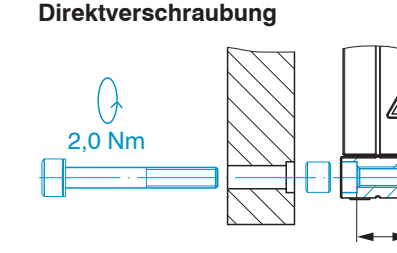

Montage bei diffuser Reflexion. Trifft der Laserstrahl nicht senkrecht auf die Objektoberfläche auf, sind

Messunsicherheiten nicht auszuschließen.

M4; ISO 4762, A2-70 Einschraubtiefe min. 10 mm

min 10

# Anschlussbelegung

| Signal                                       | Adernfarbe<br>PC1900-IE-x/OE-RJ45 | Bemerkung     |                                  |  |
|----------------------------------------------|-----------------------------------|---------------|----------------------------------|--|
| V <sub>+</sub>                               | Rot                               | Versorgung    | 11 30 VDC,                       |  |
| GND                                          | Blau                              | Bezugsmasse   | typ. 24 VDC                      |  |
| Laser on/off +                               | Schwarz                           | Sabaltaingang | Laser im Sensor aktiv, wenn beid |  |
| Laser on/off -                               | Violett                           | Schalleingang | Pins miteinander verbunden sind. |  |
| nschlüsse offene Enden, PC1900-IE-x/OE-B.145 |                                   |               |                                  |  |

| Signal         | Pin | Bemerkung           |             | 1-  |
|----------------|-----|---------------------|-------------|-----|
| V <sub>+</sub> | 1   | Spannungsversorgung | 11 30 VDC,  |     |
| GND            | 2   | Bezugsmasse         | typ. 24 VDC |     |
| Laser on/off + | 7   | Coholtoingöngo      |             | 0 0 |
| Laser on/off - | 8   | Schalleingange      |             |     |

Anschlüsse Pigtail am Sensor, 12-pol. Steckverbinder, M12, Stiftseite Kabelstecker Pigtail

### Versorgungsspannung

Nennwert: 24 V DC (11 ... 30 V, P < 3 W).

### Industrial-Ethernet mit PoE

Die Versorgung des Sensors erfolgt über einen PoE-fähigen Switch. Eine Phantomspeisung (PoE) ist mit den Kabeln

- PC1900-IE-x/OE-RJ45

# Industrial-Ethernet ohne PoE

Die Versorgung des Sensors erfolgt über das Kabel PC1900-IE-x/OE-RJ45.

|        | Sensor<br>Pin | PC1900-IE-x/OE-RJ45<br>Farbe | Versorgung     |
|--------|---------------|------------------------------|----------------|
| 30 VDC | 1             | Rot                          | V <sub>+</sub> |
|        | 2             | Blau                         | GND            |

Alternativ zu PoE ist eine Versorgung des Sensors mit dem optionalen Netzteil PS2020 möglich. Spannungsversorgung nur für Messgeräte, nicht gleichzeitig für Antriebe oder ähnliche Impulsstörguellen verwenden. MICRO-EPSILON empfiehlt die Verwendung des optional erhältlichen Netzteils PS2020 für den Sensor.

Schalten Sie das Netzteil erst nach Fertigstellung der Verdrahtung ein.

Verbinden Sie die Eingänge Pin 1 und Pin 2 am Sensor mit einer 24 V-Spannungsversorgung.

# Lasersicherheit

Das ILD1900 arbeitet mit einem Halbleiterlaser der Wellenlänge 670 nm (sichtbar/rot) oder 658 nm sichtbar/rot). Der Betrieb des Lasers wird optisch durch die LED state am Sensor angezeigt. Beachten Sie nationale Vorgaben, z. B. die für Deutschland gültige Unfallverhütungsvorschrift "Laserstrahlung" (DGUV 12 von 04/2007). Empfehlungen für den Betrieb von Sensoren, die Laserstrahlung im sichtbaren oder nicht sichtbaren Bereich emitieren finden Sie u. a. in der DIN EN 60825-1 (von 07/2022).

- Wenn beide Hinweisschilder im angebauten Zustand verdeckt sind, muss der Anwender selbst für zusätzliche Hinweisschilder an der Anbaustelle sorgen.
- Laserklasse 2

Die Sensoren sind in die Laserklasse 2 eingeordnet. Der Laser wird gepulst betrieben, die maximale optische Leistung ist ≤ 1 mW. Die Pulsfrequenz hängt von der eingestellten Messrate ab (0,25 ... 10 kHz). Die Pulsdauer der Peaks wird abhängig von der Messrate und Reflektivität des Messobjektes geregelt und kann 4 ... 3995  $\mu$ s betragen.

LASERSTRAHLUNG

NICHT IN DEN STRAHL BLICKEN

LASER KLASSE 2

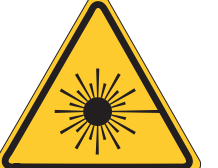

nach DIN EN 60825-1: 2022-07 P≤1mW: λ=670nm Laserhinweisschild am Sensorkabel

Laserwarnschild am Sensorgehäuse

laser

aperture

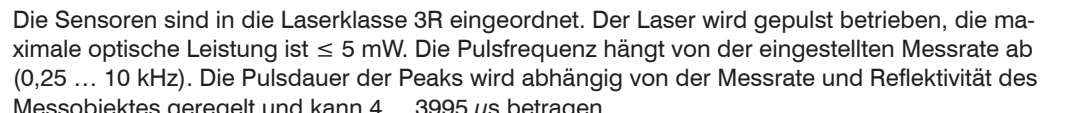

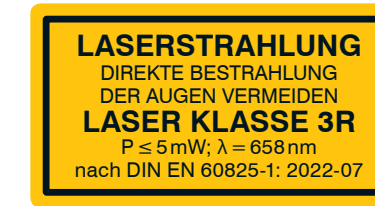

Laserhinweisschild am Sensorkabel

Danach gilt: Die zugängliche Laserstrahlung ist gefährlich für das Auge. Ein direkter Blick in den Strahl bei Lasern der Klasse 3R ist gefährlich. Auch Reflexionen an glänzenden oder spiegelnden Oberflächen sind gefährlich für das Auge.

Laser der Klasse 3R erfordern einen Laserschutzbeauftragten. Der Laserbereich ist deutlich erkennbar zu machen und dauerhaft zu kennzeichnen. Während des Betriebs muss der Laserbereich abgegrenzt und gekennzeichnet sein.

# 

Laserstrahlung. Verletzung der

Augen möglich. Verwenden Sie

schließen Sie die Augen oder

Laserstrahlung ins Auge trifft.

geeignete Schutzausrüstung und

wenden Sie sich sofort ab, falls die

Laserstrahlung. Irritation oder Verletzung der Augen möglich. Schließen Sie die Augen oder wenden Sie sich sofort ab, falls die Laserstrahlung ins Auge trifft.

# Warnhinweise

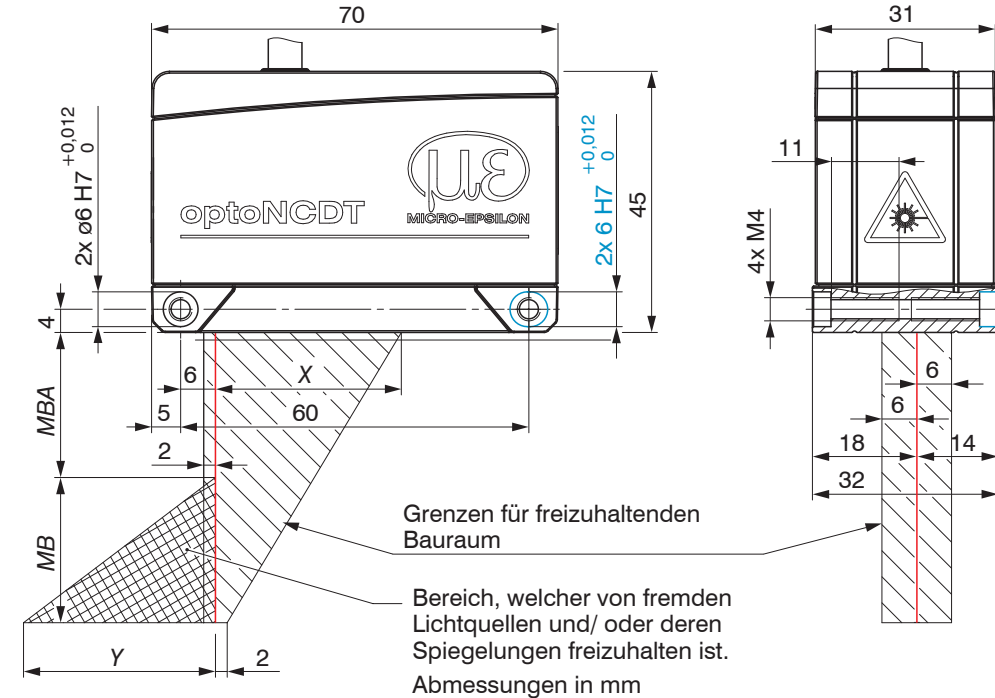

| MB  | 2/2LL | 6/6LL | 10/10LL | 25/25LL | 50/50LL | 100 | 200 | 500 |
|-----|-------|-------|---------|---------|---------|-----|-----|-----|
| MBA | 15    | 17    | 20      | 25      | 40      | 50  | 60  | 100 |
| X   | 23    | 27    | 33      | 33      | 36      | 37  | 39  | 43  |
| Y   | 3     | 9     | 14      | 33      | 45      | 75  | 130 | 215 |

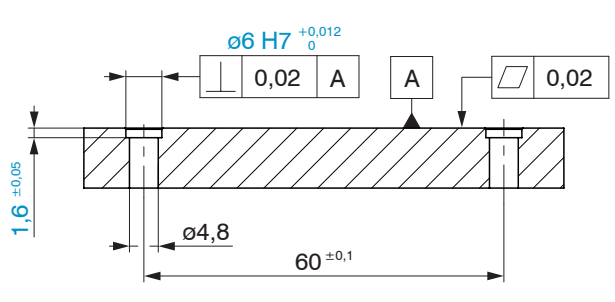

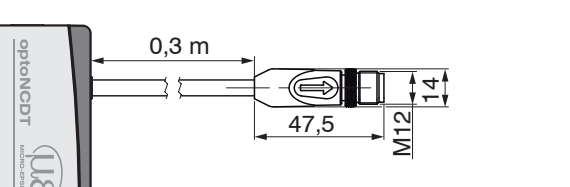

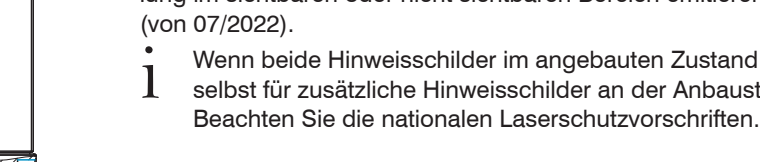

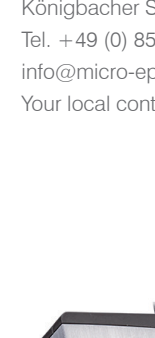

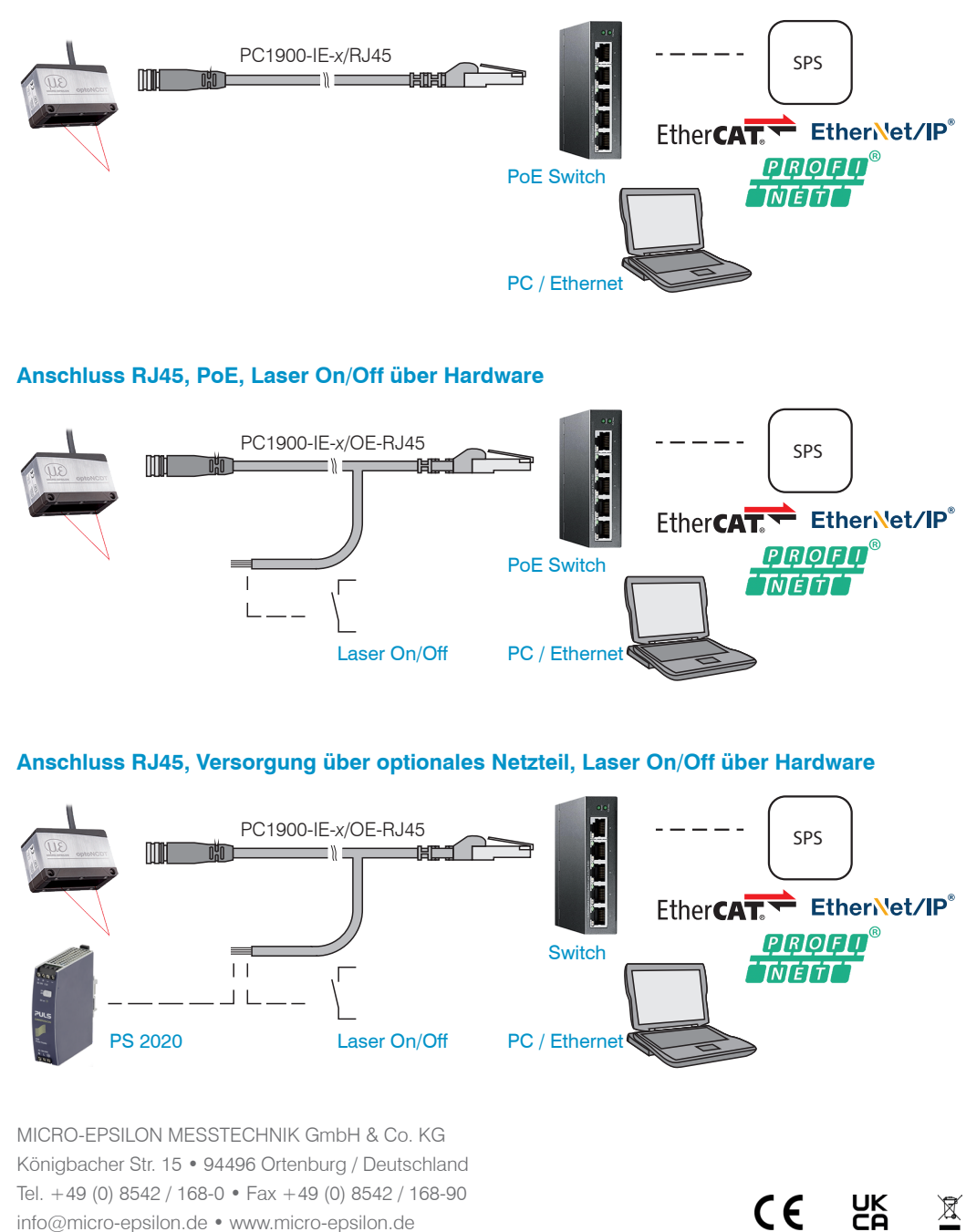

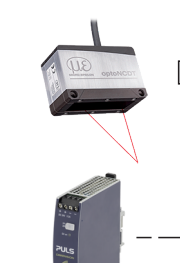

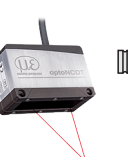

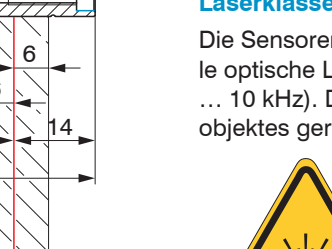

Laserwarnschild am Sensorgehäuse

offnunc

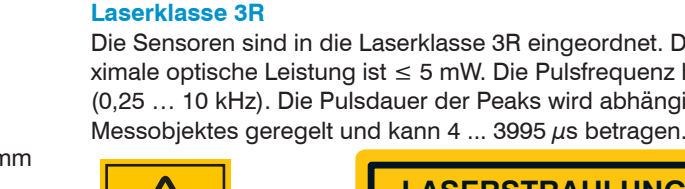

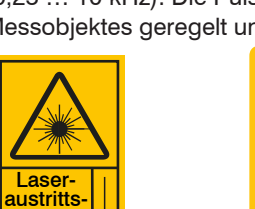

Maßzeichnung Bohrbild

Zentrierelemente (optional)

Montageplatte

Ausrichtung durch

# - PC1900-IE-x/RJ45 möglich.

| 8 8    | 0             |                              |                |
|--------|---------------|------------------------------|----------------|
|        | Sensor<br>Pin | PC1900-IE-x/OE-RJ45<br>Farbe | Versorgung     |
| 30 VDC | 1             | Rot                          | V <sub>+</sub> |
|        | 2             | Blau                         | GND            |

# Elektrische Anschlüsse

# Anschluss RJ45, PoE, Laser On/Off über Software

- info@micro-epsilon.de www.micro-epsilon.de
- Your local contact: www.micro-epsilon.com/contact/worldwide/

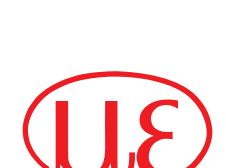

MICRO-EPSILON

X9770444.01-A042113MSC

# Montageanleitung optoNCDT 1900 / 1900LL EtherCAT EtherNet/IP PROFINET

# Bestimmungsgemäße Verwendung

- Das optoNCDT 1900 ist für den Einsatz im Industrie- und Laborbereich konzipiert. Es wird eingesetzt zur Weg-, Abstands- und Positionsmessung, sowie zur Qualitätsüberwachung und Dimensionsprüfung.
- Der Sensor darf nur innerhalb der in den technischen Daten angegebenen Werte betrieben werden, siehe Betriebsanleitung, Kap. 3.3. Der Sensor ist so einzusetzen, dass bei Fehlfunktionen oder Totalausfall des Sensors keine Personen gefährdet oder Maschinen und andere materielle Güter beschädigt werden. Bei sicherheitsbezogener Anwendung sind zusätzlich Vorkehrungen für die Sicherheit und zur Schadensverhütung zu treffen.

- Setzen Sie sich keiner unnötigen Laserstrahlung aus.
- Schalten Sie den Sensor zur Reinigung und Wartung aus.
- Schalten Sie den Sensor zur Systemwartung und -reparatur aus, falls der Sensor in ein System integriert ist.
- Vorsicht die Verwendung von Bedienelementen oder Einstellungen oder die Durchführung von Verfahren, die nicht in der Betriebsanleitung angegeben sind, können Schäden verursachen.
- Schließen Sie die Spannungsversorgung nach den Sicherheitsvorschriften für elektrische Betriebsmittel an. Versorgungsspannung darf angegebene Grenzen nicht überschreiten. > Verletzungsgefahr, Beschädigung oder Zerstörung des Sensors.
- Vermeiden Sie die dauernde Einwirkung von Spritzwasser auf den Sensor. Auf den Sensor dürfen keine aggressiven Medien (Waschmittel, Kühlemulsionen) einwirken. > Beschädigung oder Zerstörung des Sensors
- Vermeiden Sie Stöße und Schläge auf den Sensor, Sensorkabel vor Beschädigung schützen. > Beschädigung oder Zerstörung des Systems, Ausfall des Messgerätes

### **Bedien- und Anzeigeelemente**

| LED State                                                                                           | Bedeutung                                                                                               |   |
|----------------------------------------------------------------------------------------------------|----------------------------------------------------------------------------------------------------|---|
| Grün                                                                                                | Messobjekt im Messbereich                                                                               |   |
| Gelb                                                                                                | Messobjekt in Messbereichsmitte                                                                         | 1 |
| Rot                                                                                                 | Kein Abstandswert verfügbar, z.B. Mess-<br>objekt außerhalb des Messbereichs, zu<br>niedrige Reflexion  | C |
| Gelb blinkend, 1 Hz                                                                                 | Bootloader                                                                                              |   |
| Gelb blinkend, 8 Hz                                                                                 | Installation aktiv                                                                                      |   |
| LED State leuchtet<br>(grün, gelb oder rot) und<br>blitzt im Abstand von ca.<br>1 Sek kurz gelb auf | Ethernet-Setup-Mode                                                                                     |   |
| Aus                                                                                                 | Laser abgeschaltet                                                                                      | G |
| LED RUN/SF/MS                                                                                       | Bedeutung                                                                                               | C |
|                                                                                                    | Entsprechend Industrial-Ethernet-Betrieb (IE)                                                           |   |
| LED ERR/BF/NS                                                                                       | Bedeutung                                                                                               |   |
|                                                                                                    | Entsprechend Industrial-Ethernet-Betrieb (IE)                                                           |   |
| Taste select                                                                                        | Bedeutung                                                                                               | ] |
|                                                                                                    | <ul> <li>Wechsel der Betriebsart (nur bei EtherCAT)</li> <li>Rücksetzen auf Werkseinstellung</li> </ul> |   |

# Schnelleinstieg

### Aufbau der Komponenten

Montieren Sie den Sensor und verbinden Sie die Komponenten miteinander

### Inbetriebnahme

Verbinden Sie den Sensor mit einer Spannungsversorgung, falls kein PoE verwendet wird.

# **Bedienung mittels Webinterface**

Die Sensoren starten mit der zuletzt gespeicherten Betriebsart. Standard ist Industrial-Ethernet (IE). Im Sensor ist ein Webserver implementiert; das Webinterface stellt u. a. die aktuellen Einstellungen des Sensors dar. Die Bedienung ist nur so lange möglich, wie eine Ethernet-Verbindung zum Sensor besteht.

|                                                                                                    | EtherCAT                                                                                                    | EtherNet/IP                                                                                                    | Profinet                                                                                                    |  |
|----------------------------------------------------------------------------------------------------|----------------------------------------------------------------------------------------------------|----------------------------------------------------------------------------------------------------|----------------------------------------------------------------------------------------------------|--|
| Ethernet-Setup-Mode                                                                                                    | Ethernet over EtherCAT (EoE)                                                                                                    | • Ein ILD1900-IE mit EtherNet/IP wird im                                                                                                    | Ein ILD1900-IE mit Profinet wird ab Werk                                                                                                    |  |
| <ul> <li>Wechseln Sie in den Ethernet-Setup-<br/>Mode.</li> <li>Details dazu finden Sie im Abschnitt Wech-<br/>sel zwischen Industrial-Ethernet-<br/>Betrieb und Ethernet-Setup-Mode.</li> <li>Die Standard-IP-Adresse lautet<br/>169.254.168.150. Hinweis: Als IP-Einstel-<br/>lung der Netzwerkkarte, mit der der Sensor<br/>verbunden ist, empfehlen wir eine statische<br/>Konfiguration mit 169.254.168.1 als IP-Adres-<br/>se und der Subnetzmaske 255.255.0.0.</li> </ul> | <ul> <li>Parallel zum EtherCAT-Betrieb können Sie<br/>den Sensor einstellen.</li> <li>Aktivieren Sie EoE in ihrer SPS-Software.</li> <li>Virtueller Ethernet Port ist eine Bezeichnung in TwinCAT®.</li> <li>Weisen Sie dem Slave eine MAC-Adresse und eine IP-Adresse zu.</li> </ul> | <ul> <li>DHCP-Betrieb ohne IP-Adresse ausgeliefert. Es ist ein DHCP-Server erforderlich, um dem Sensor eine temporäre IP-Adresse zuzuweisen. Anschließend ist auch eine Vergabe einer statischen IP-Adresse möglich.</li> <li>Weisen Sie dem Sensor eine IP-Adresse zu. Ein Beispiel dazu finden Sie im Anhang der Betriebsanleitung.</li> </ul> | <ul> <li>ohne IP-Adresse ausgeliefert. Eine Zuweisung einer statischen IP-Adresse und des Gerätenamens erfolgt über DCP (Discovery and Configuration Protocol). Die Zuweisung von IP-Adresse und Gerätename ist z. B. über die Software TIA-Portal möglich.</li> <li>Weisen Sie dem Sensor eine IP-Adresse zu.</li> <li>Ein Beispiel dazu finden Sie im Anhang der Betriebsanleitung.</li> </ul> |  |

### Laser einschalten

Der Messlaser am Sensor wird über einen Softwarebefehl oder Schalteingang eingeschaltet. Dies ist von Vorteil, um den Sensor für Wartungszwecke oder Ähnliches abschalten zu können. Reaktionszeit: Nachdem der Laser eingeschaltet wurde, braucht der Sensor, abhängig von der Messrate, fünf Zyklen Zeit, bis korrekte Messdaten gesendet werden.

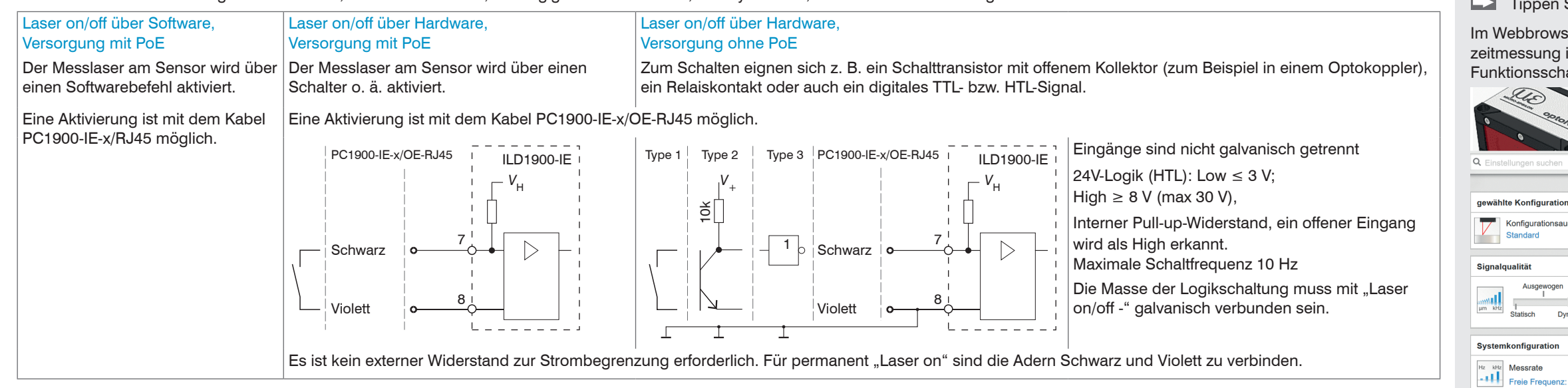

### Wechsel zwischen EtherCAT und Ethernet-Setup-Mode

Der Sensor startet in der zuletzt gespeicherten Betriebsart. Werkseinstellung ist EtherCAT. Zugriff via Ethernet ist im Ethernet-Setup-Mode möglich.

Drücken und halten Sie die Taste Select am Sensor, bevor Sie die Spannungsversorgung am Sensor einschalten. Lassen Sie die Taste wieder los, sobald die State-LED gelb blinkt. Drücken Sie die Taste erneut für ca. 10 bis 15 Sekunden bis die State-LED rot blinkt.

Innerhalb der Zeit t<sub>2</sub>... t<sub>3</sub> beginnt das rote Blinken mit 8 Hz nach 10 Sekunden. Spätestens nach 15 Sekunden muss die Taste wieder losgelassen werden. Mit Loslassen der Taste Select spätestens zum Zeitpunkt t, beginnt die LED State gelb mit 8 Hz zu blinken.

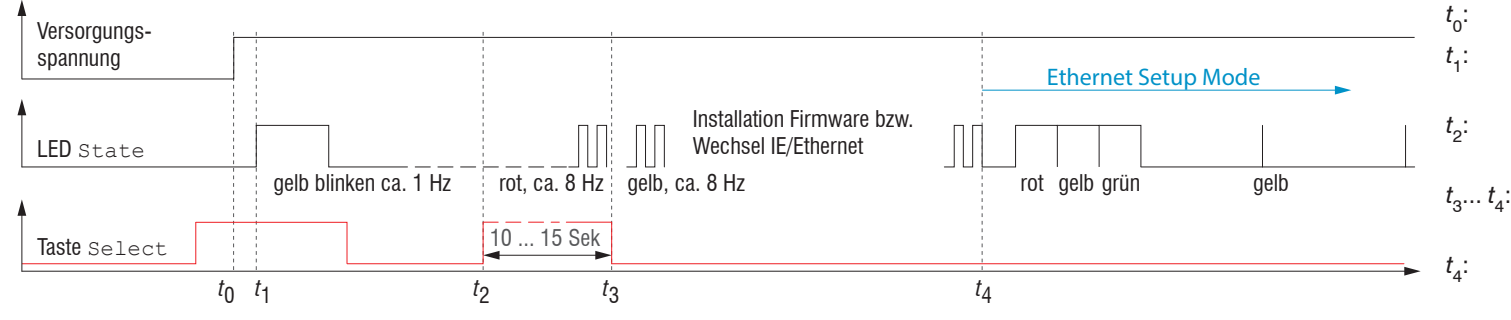

Versorgungsspannung ist angelegt. Die LED State beginnt gelb zu blinken, die Taste

- Select kann losgelassen werden. Innerhalb 15 Sek. (t<sub>2</sub> - t<sub>1</sub>) Taste Select erneut drücken
- und für weitere 10 ... 15 Sek.  $(t_3 t_2)$  halten
- Der Wechsel von EtherCAT auf Ethernet-Setup-Mode beginnt, Dauer max. 1 Min.
- Sensor startet in der Betriebsart Ethernet-Setup-Mode, die LED State leuchtet im Abstand von ca. 1 Sek kurz auf.

Ablaufdiagramm für den Start eines Sensors im Ethernet-Setup-Mode

Nach Abschluss der Firmware-Installation bzw. -Wechsel startet der Sensor zum Zeitpunkt t, selber neu.

### Wechsel zwischen Ethernet-Setup-Mode und EtherCAT

Der Sensor startet in der zuletzt gespeicherten Betriebsart. Mit der Taste select können Sie den Sensor in die Betriebsart EtherCAT versetzen.

Drücken und Halten Sie die Taste Select am Sensor, bevor Sie die Spannungsversorgung am Sensor einschalten. Lassen Sie die Taste wieder los, sobald die State-LED gelb blinkt. Drücken Sie die Taste erneut für ca. 10 bis 15 Sekunden bis die State-LED rot blinkt.

Innerhalb der Zeit t2... t3 beginnt das rote Blinken mit 8 Hz nach 10 Sekunden. Spätestens nach 15 Sekunden muss die Taste wieder losgelassen werden. Mit Loslassen der Taste Select spätestens zum Zeitpunkt t, beginnt die LED State gelb mit 8 Hz zu blinken.

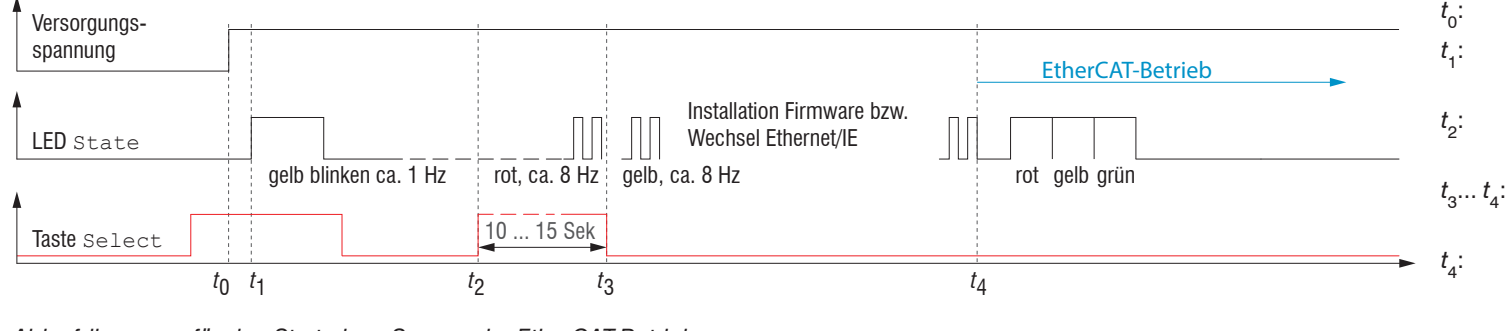

Ablaufdiagramm für den Start eines Sensors im EtherCAT-Betrieb

Nach Abschluss der Firmware-Installation bzw. Wechsel startet der Sensor zum Zeitpunkt t<sub>4</sub> selber neu.

# Bestimmungsgemäßes Umfeld

- Schutzart: IP67 (gilt nur bei angestecktem Sensorkabel) Die Schutzart gilt nicht für optische Eingänge, da deren Verschmutzung zur Beeinträchtigung oder Ausfall der Funktion führt.

- Temperaturbereich
- Betrieb: 0 ... +50 °C
- Lagerung: -20 ... +70 °C
- Luftfeuchtigkeit: 5 ... 95 % (nicht kondensierend)
- Umgebungsdruck: Atmosphärendruck

Versorgungsspannung ist angelegt

Select kann losgelassen werden

beginnt, Dauer max. 1 Min.

und für weitere 10 ... 15 Sek.  $(t_2 - t_2)$  halten

Sensor startet in der Betriebsart EtherCAT.

Die LED State beginnt gelb zu blinken, die Taste

Innerhalb 15 Sek. (t<sub>2</sub> - t<sub>4</sub>) Taste Select erneut drücken

Der Wechsel von Ethernet-Setup-Mode auf EtherCAT

- sor/optoNCDT\_1900/

EtherCAT.

# Zugriff über Webinterface

# Starten Sie Ihren Webbrowser.

# Tippen Sie die IP-Adresse des Sensors in die Adresszeile.

Im Webbrowser erscheinen nun interaktive Webseiten zur Konfiguration des Sensors. Eine Echtzeitmessung ist mit dem Webinterface nicht gewährleistet. Die laufende Messung kann mit den Funktionsschaltflächen im Diagrammtyp gesteuert werden.

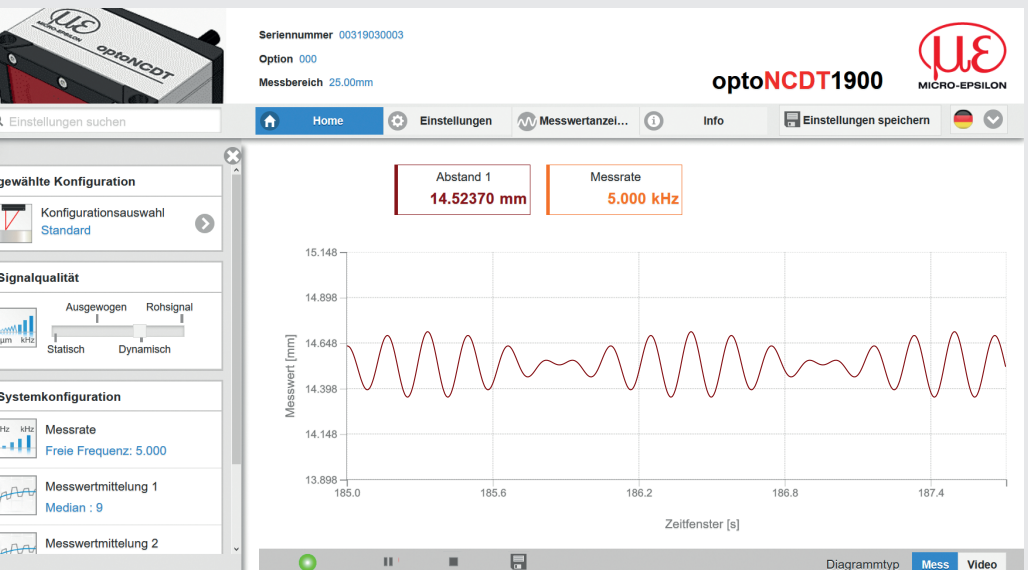

In der oberen Navigationsleiste sind weitere Funktionen (Einstellungen, Messwertanzeige usw.) erreichbar. Das Aussehen der Webseiten kann sich abhängig von den Funktionen ändern. Jede Seite enthält dynamische Beschreibungen der Parameter und damit Tipps zum Ausfüllen der

Nach der Parametrierung sind alle Einstellungen in einem Parametersatz dauerhaft zu speichern, damit sie beim nächsten Einschalten des Sensors wieder zur Verfügung stehen. Verwenden Sie dazu die Schaltfläche Einstellungen speichern.

# Messobjekt platzieren

Webseite

LED

state

trieb

Farb

 $\bigcirc$ 

Platzieren Sie das Messobjekt möglichst in der Mitte des Messbereichs. Die LED state am Sensor zeigt die Position des Messobjekts zum Sensor an

| e |      | Bedeutung                                                                                           |
|---|------|----------------------------------------------------------------------------------------------------|
|   | Aus  | Laserstrahl ist abgeschaltet.                                                                       |
|   | Grün | Messobjekt im Messbereich                                                                           |
|   | Gelb | Messobjekt befindet sich in Messbereichsmitte.                                                      |
|   | Rot  | Kein Abstandswert verfügbar, z.B. Messobjekt außerhalb des Messbe-<br>reichs, zu niedrige Reflexion |

Einstellungen speichern, Industrial-Ethernet-Betrieb fortsetzen

🕞 Gehen Sie in das Menü Einstellungen > Systemeinstellungen > Laden & Speichern oder klicken Sie auf die Schaltfläche Einstellungen speichern.

Der Sensor speichert nun die Einstellungen auch für die Verwendung im Industrial-Ethernet-Be-

# Für Sensoren mit der Betriebsart EtherCAT:

🗈 Gehen Sie in das Menü Einstellungen > Systemeinstellungen > Bootmodus. Wählen Sie den Eintrag Industrial-Ethernet aus.

Der Sensor trennt die Verbindung zum Browser und bootet automatisch mit der Industrial-Ethernet-Firmware. Der Bootvorgang kann bis zu einer Minute dauern.

Alternativ ist eine Rückkehr in den Industrial-Ethernet-Betrieb auch mit der Taste select möglich. Details dazu finden Sie im Abschnitt Wechsel zwischen Ethernet-Setup-Mode und

Setzen Sie Ihre Arbeit in Ihrer SPS-Umgebung fort.

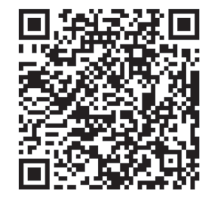